## Računalniška orodja v fiziki 1. tema: Kako narišemo graf meritve? Gregor Osolin 28031267

Grafe sem risal s pomočjo programa Microsoft Excel 2007

1.)

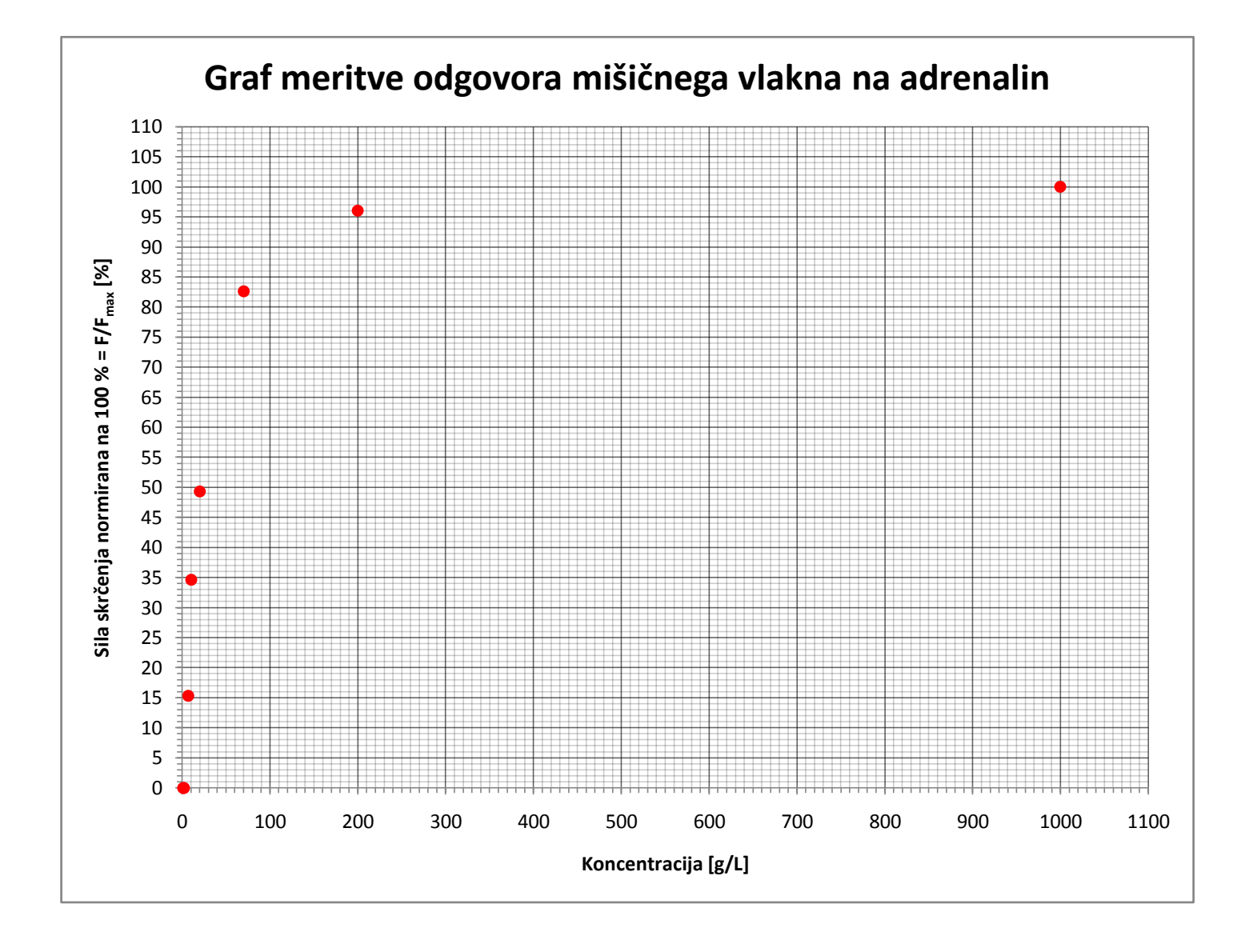

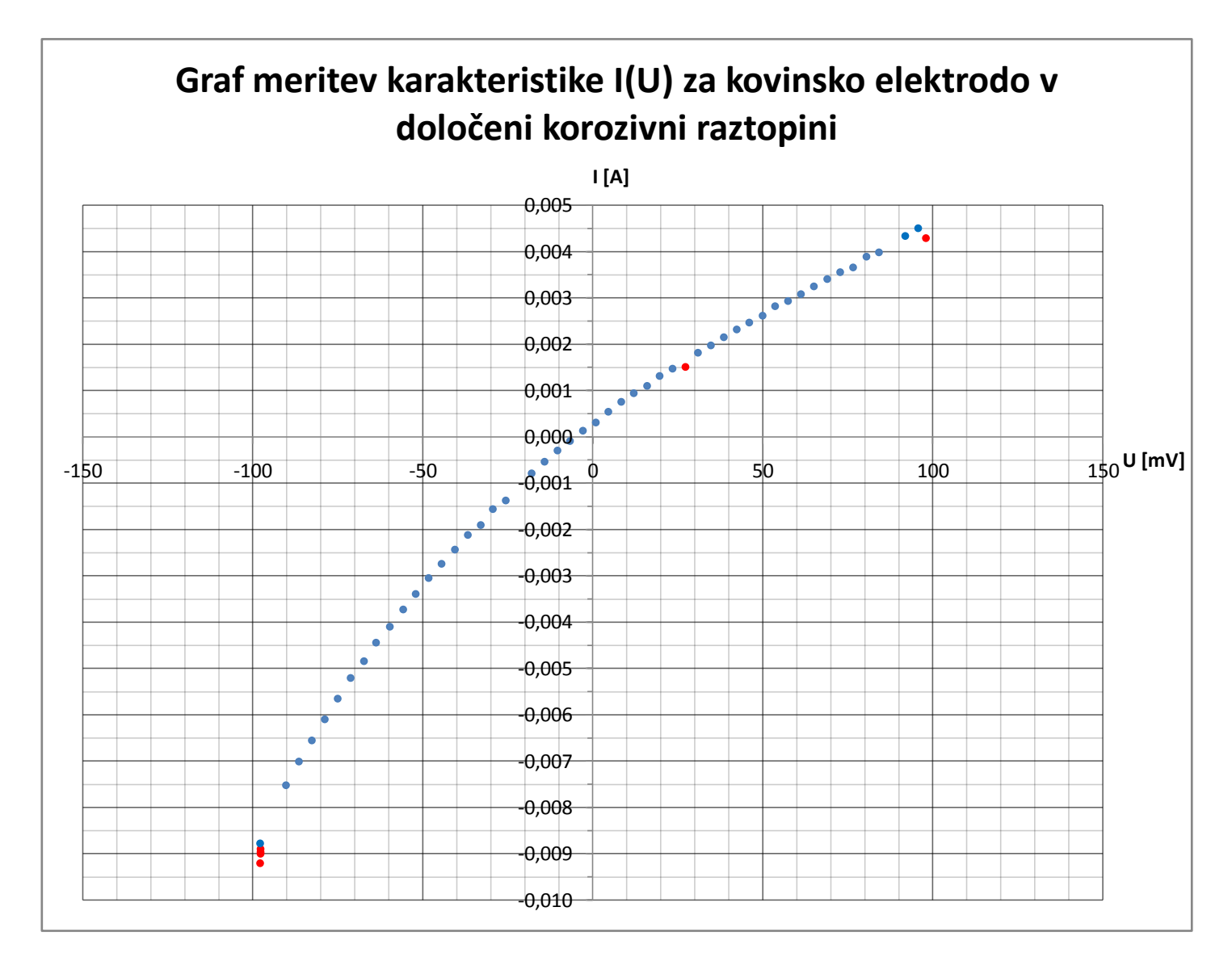

Točke, za katere verjamem, da imajo izjemno veliko napako, sem označil z rdečo barvo.

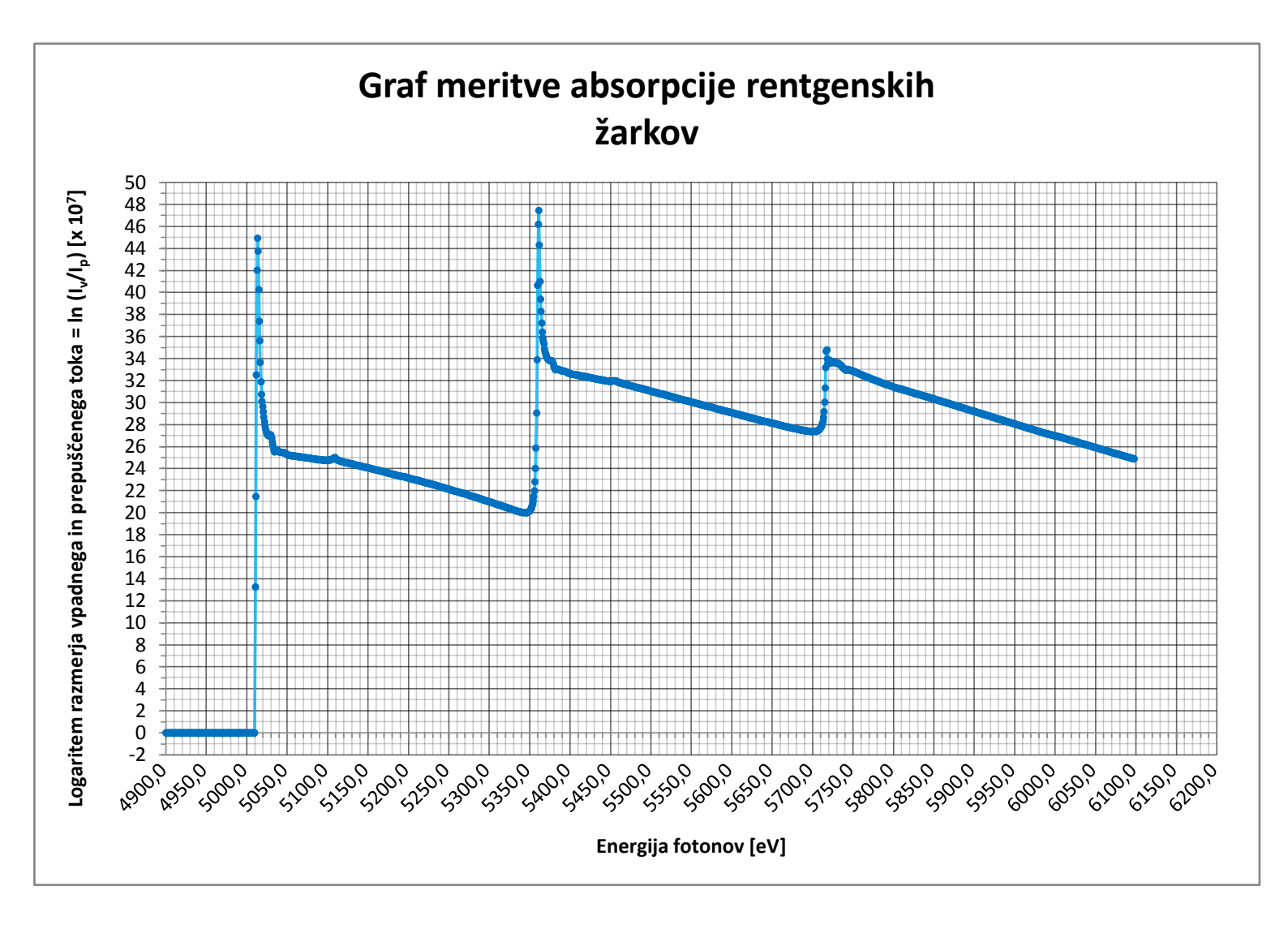

Najprej sem narisal graf s podatki iz datoteke "CSL123.MuD". Zaradi velikega števila merilnih točk sem izbral droben znak za točko in jih povezal s črto od točke do točke.

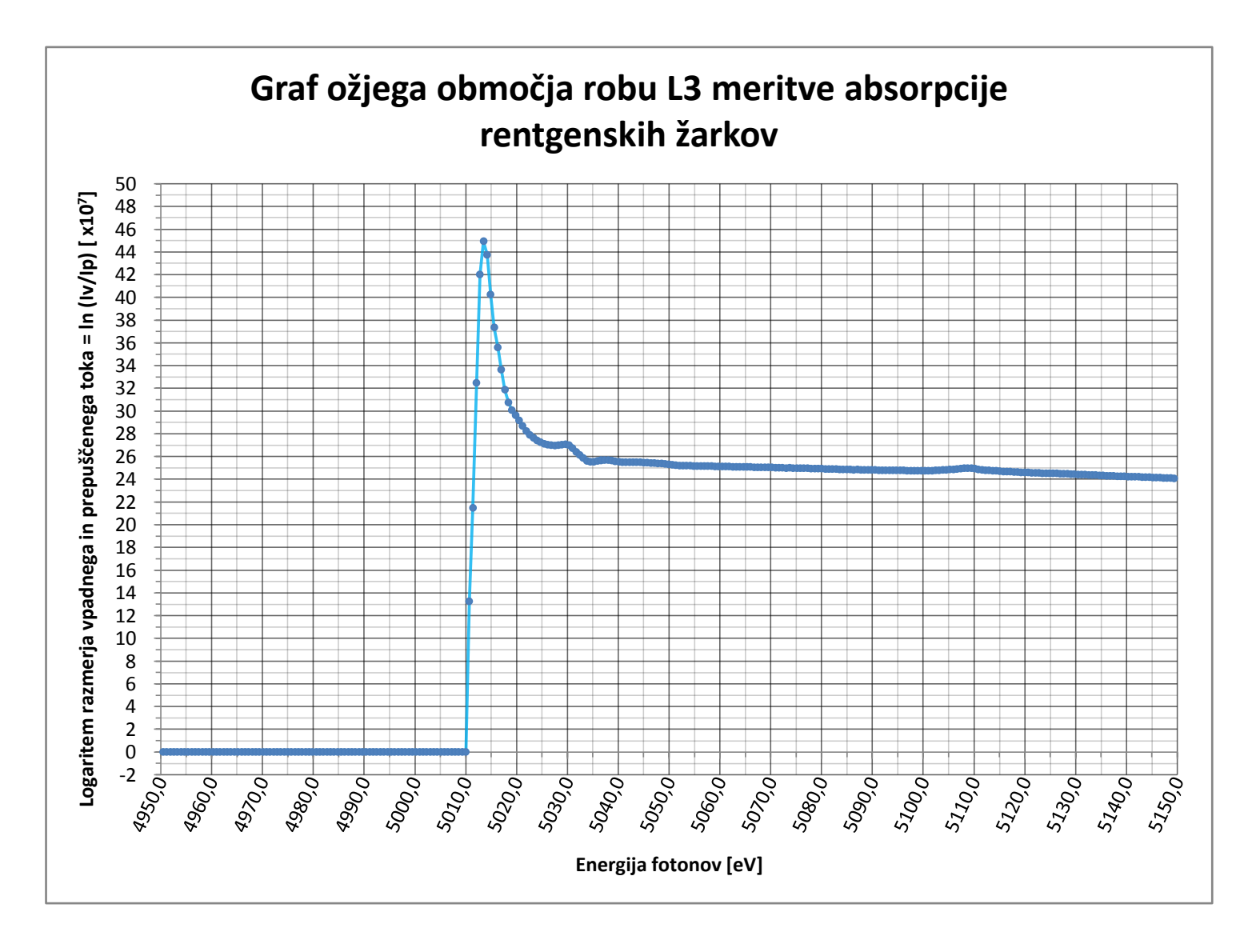

Posebej sem narisal še ožje območje robu L3 (50eV, 150 eV), da profil robu izgleda razločnejši.

Mnenja sem, da je ostri vrh priškrnjen zaradi pregrobega koraka v energiji. Okoli območij robov, bi morali energijo povečevati bolj postopom, da bi se nam na grafu izrisala lepo zaobljena krivulja.